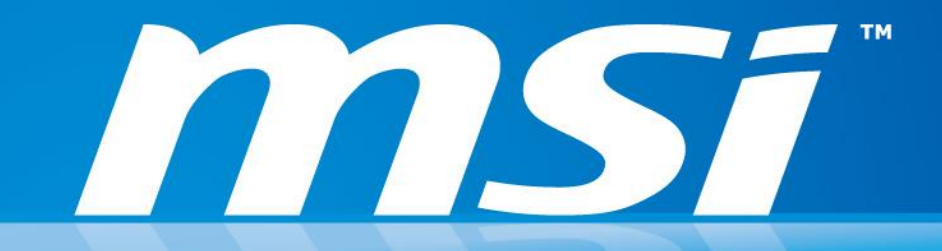

# **Flash BIOS by DOS Tool**

Prepared by MIS NB FAE Team | Version: 2.2 | Date: 2015/10/20

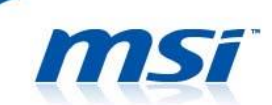

#### **IMPORTANT!**

Only update your BIOS if system is unstable or bug solutions correspond with your needs. Flashing BIOS incorrectly has risk to damage your system. Please check the guide and follow all of steps.

Things to prepare:

- USB 2.0 flash\*1 (Please format the USB flash to FAT) - PC/NB \*1

## Part 1: Creating DOS Bootable Flash Drive

#### **Procedures:**

- 1. Connect your USB drive to your laptop and format it to FAT32.
- Download bootable USB tool from following link. <u>http://download.msi.com/nb\_drivers/ap/unetbootin.zip</u>
- 3. Select [Save].

| Do you  | want to open or save this file?                                      |
|---------|----------------------------------------------------------------------|
| 3       | Name: unetbootin.zip                                                 |
|         | Type: Compressed (zipped) Folder, 4.70MB                             |
|         | From: download3.msi.com                                              |
| V Alway | Open Save Cancel                                                     |
| - / May |                                                                      |
| ~       | While files from the Internet can be useful, some files can potentia |

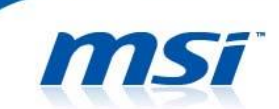

4. Press the [Save] button to save the bootable tool on Desktop and extract it by selecting [Extract All].

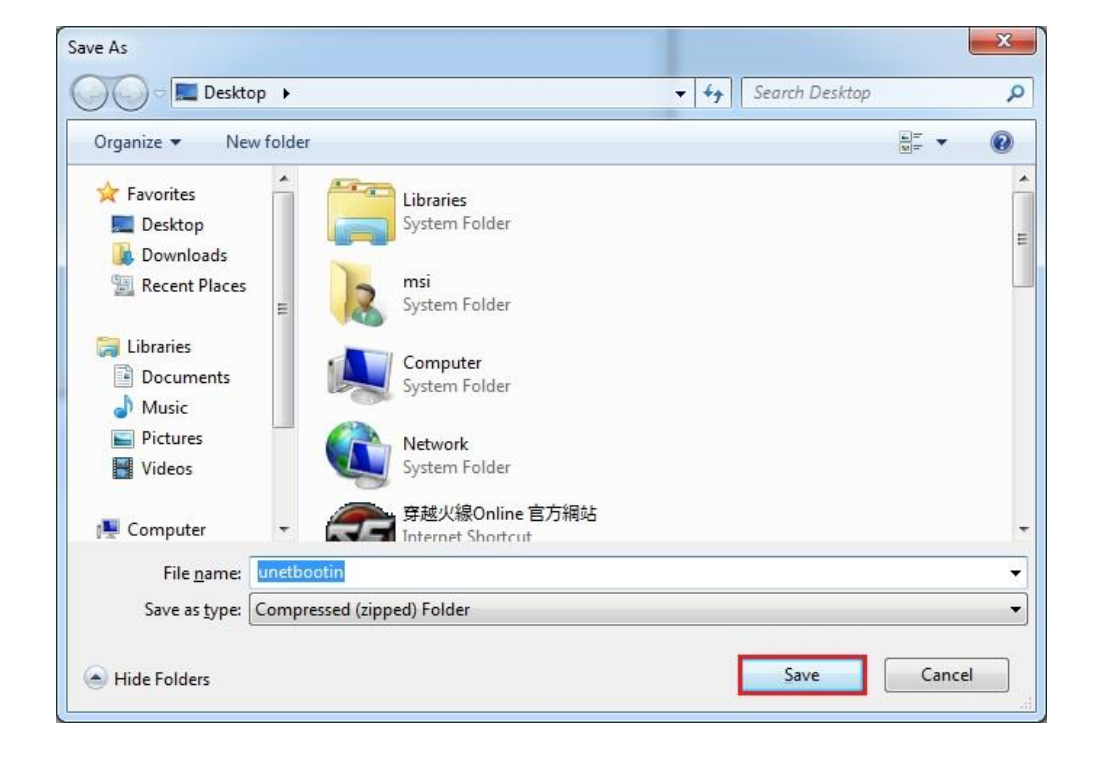

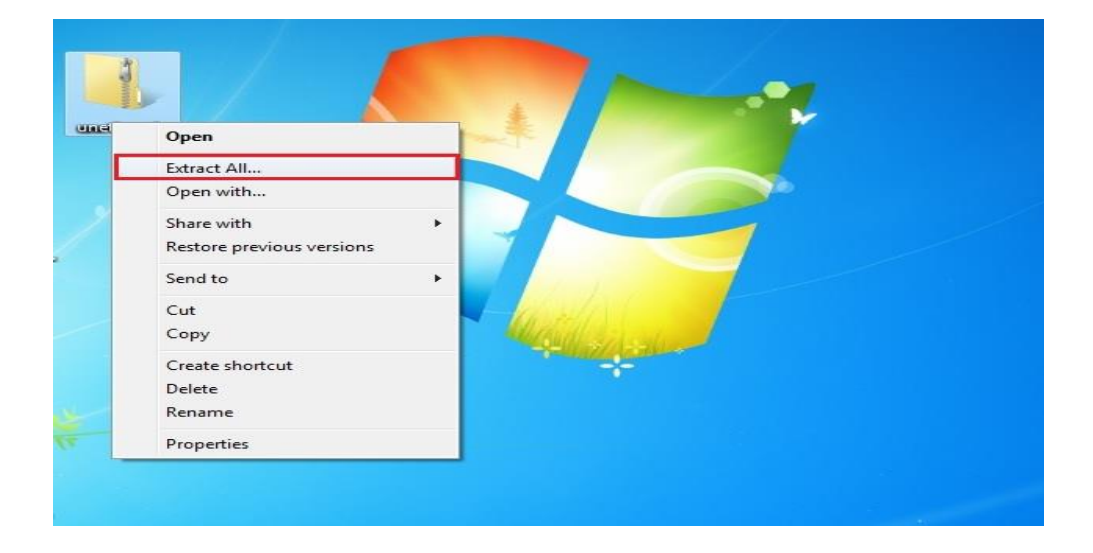

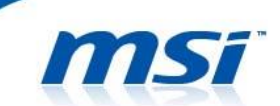

5. Run **unetbootin-win-549.exe** and select **Diskimage**, **Floopy**. Then press "..." button to browse for the file.

| Distribution              | == Select Distribution ==               | ✓ == Select Ver        | sion ==                |
|---------------------------|-----------------------------------------|------------------------|------------------------|
| /elcome to <u>UNetboo</u> | tin, the Universal Netboot Installer. U | sage:                  |                        |
| 1. Select a distr         | ibution and version to download from    | the list above, or man | ually specify files to |
| load below.               | tallation type, and every OK to begin   | installing             |                        |
| 2, Select an Inst         | tallation type, and press OK to begin   | installing.            |                        |
|                           |                                         |                        |                        |
|                           |                                         |                        |                        |
|                           |                                         |                        |                        |
|                           |                                         |                        |                        |
|                           |                                         |                        |                        |
|                           |                                         |                        |                        |
|                           |                                         |                        |                        |
| L.                        | 2.                                      |                        | 3.                     |
| Diskimage                 | 2.                                      |                        | 3.                     |
| ) Diskimage               | 2.<br>Floppy                            |                        | 3.                     |

6. Select the file "fdboot" and press Open.

| 🕽 🔵 🤜 📕 🕨 unetbooti                                                                                                    | n                    | ✓ ✓ Search unet   | bootin          |
|----------------------------------------------------------------------------------------------------|----------------------|-------------------|-----------------|
| Organize 🔻 New folde                                                                                                    | r                    |                   | •               |
| 🔆 Favorites                                                                                                    | Name                 | Date modified     | Туре            |
| 🧮 Desktop                                                                                                    | 🙆 fdboot             | 7/24/2011 8:49 PM | Disc Image File |
| <ul> <li>Downloads</li> <li>Recent Places</li> <li>Libraries</li> <li>Documents</li> <li>Music</li> <li>Pictures</li> <li>Videos</li> </ul> | 🗶 unetbootin-win-549 | 7/24/2011 8:49 PM | Application     |
| Computer                                                                                                    | ۹ [                  |                   |                 |
| File <u>n</u> a                                                                                                    | me: fdboot           | ✓ All Files (*)   | -               |

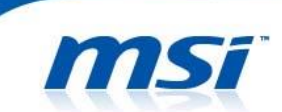

7. Please make sure the **Type** is selected to **USB flash**. If it's correct, please press **OK**.

| == Select Distribution ==                   | ▼ == Select Version == ▼                                                                                                    |
|---------------------------------------------|----------------------------------------------------------------------------------------------------|
| tin, the Universal Netboot Installer. Usage | 2:                                                                                                    |
| bution and version to download from the     | list above, or manually specify files to                                                                                                    |
| allation type, and press OK to begin insta  | alling.                                                                                                    |
|                                             |                                                                                                    |
|                                             |                                                                                                    |
|                                             |                                                                                                    |
|                                             |                                                                                                    |
|                                             |                                                                                                    |
| Floppy - C:\Users\msi\Deskto                | op\unetbootin\fdboot.img                                                                                                    |
| ve files across reboots (Ubuntu only): 0    | MB                                                                                                    |
| ✓ Drive: E:\                                | OK Cancel                                                                                                    |
|                                             | == Select Distribution ==         tin, the Universal Netboot Installer. Usage         ibution and version to download from the         tallation type, and press OK to begin installation type, and press OK to begin installation type, and press OK to begin installation         Floppy       C:\Users\msi\Deskta         ve files across reboots (Ubuntu only):       0         Drive:       E:\ |

8. Press Exit to close the window. Now, we have a DOS-bootable USB disk.

| 27 UNetbootin                                                                     |      |
|-----------------------------------------------------------------------------------|------|
| 1. Downloading Files (Done)                                                       |      |
| 2. Extracting and Copying Files (Done)                                            |      |
| 3. Installing Bootloader (Done)                                                   |      |
| 4. Installation Complete, Reboot (Current)                                        |      |
|                                                                                   |      |
| After rebooting, select the USB boot option in the BIOS boot menu.<br>Reboot now? |      |
|                                                                                   |      |
|                                                                                   |      |
| Rebect New                                                                        | Evit |
| REDOCTNOW                                                                         | EXIL |
|                                                                                   |      |

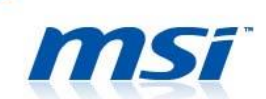

9. Please visit MSI official website and download the BIOS of your model.

| Notebook - The best gam ×          |                                         |                                |                                   |                         |              |
|------------------------------------|-----------------------------------------|--------------------------------|-----------------------------------|-------------------------|--------------|
| ← → C 🗋 www.msi.com/support/nb/GT7 | 2S-6QE-Dominator-Pro-G.html#down-bios   |                                |                                   |                         |              |
| 🔢 應用程式 🚺 Adobe Reader 下載 🧰 已匯入     |                                         |                                |                                   |                         |              |
|                                    |                                         |                                |                                   | 🕤 Global / English Sean | ch           |
| mst                                | 1                                       |                                |                                   |                         |              |
|                                    |                                         | MSI GAMING                     | PRUDULTS NEWS & MEDIA             | SULIAL MEDIA SERVICE    | WHERE TO BUT |
|                                    |                                         |                                |                                   |                         |              |
|                                    |                                         |                                |                                   |                         |              |
|                                    |                                         |                                |                                   |                         |              |
|                                    |                                         |                                |                                   |                         |              |
|                                    |                                         |                                |                                   |                         |              |
|                                    |                                         |                                | ST72S AOF DOMINA                  | TOP PPO C               |              |
|                                    |                                         | JULLOW                         | JITZS DUL DUPINA                  |                         |              |
|                                    |                                         |                                |                                   |                         |              |
|                                    |                                         | Register Your Product          |                                   |                         |              |
|                                    |                                         | Get notified of software updat | tes and faster technical support. |                         |              |
|                                    | 7167                                    | REGISTER NOW                   |                                   |                         |              |
|                                    |                                         | REGISTER NOW                   |                                   |                         |              |
|                                    |                                         |                                |                                   |                         |              |
|                                    |                                         |                                |                                   |                         |              |
|                                    |                                         |                                |                                   |                         |              |
|                                    |                                         |                                |                                   |                         |              |
|                                    | Download FAQ                            | Ask a Question Warranty Spe    | ecifications                      |                         |              |
|                                    |                                         |                                |                                   |                         |              |
| Diana Diana Diana                  |                                         |                                |                                   |                         |              |
| BIOS Driver Plintwa                | ire Manual Oulity Quick Guide Help Desk |                                |                                   |                         |              |
|                                    |                                         |                                |                                   |                         |              |
|                                    |                                         |                                |                                   |                         |              |
| Туре                               |                                         |                                |                                   |                         |              |
| Language                           |                                         | Release Date                   |                                   |                         |              |
| Version                            | E1782IMS.109                            | File Size                      |                                   |                         |              |
| File                               | Download                                |                                |                                   |                         |              |
| Description                        |                                         |                                |                                   |                         |              |
| Note                               |                                         | ipdate BIOS under DOS.         |                                   |                         |              |
|                                    |                                         |                                |                                   |                         |              |

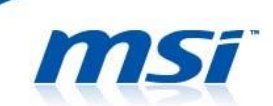

## Part 2: Flash BIOS

1. Extract the compressed file containing the BIOS file and the flash utility. Copy all files to a bootable USB flash drive.

| Name                   | Date modified     | Туре               | Size     |
|------------------------|-------------------|--------------------|----------|
|                        |                   |                    |          |
| AFUDOS.exe             | 2015/2/5 上午 02:43 | Application        | 166 KB   |
| E1782IMS.109           | 2015/9/19 上午 01   | 109 File           | 8,192 KB |
| 💿 FLASH.bat            | 2015/9/19 上午 01   | Windows Batch File | 1 KB     |
| How to update BIOS.txt | 2015/9/25 下午 03   | Text Document      | 1 KB     |
| menu.c32               | 2015/10/20下午 0    | C32 File           | 60 KB    |
| syslinux.cfg           | 2015/10/20下午 0    | CFG File           | 1 KB     |
| 📄 ubninit              | 2011/7/22 下午 12   | File               | 1,440 KB |
| 📄 ubnkern              | 2015/10/20下午 0    | File               | 25 KB    |
| 📄 如何更新BIOS(简体中文).txt   | 2015/9/25 下午 03   | Text Document      | 1 KB     |
| ■ 如何更新BIOS(繁體中文).txt   | 2015/9/25 下午 03   | Text Document      | 1 KB     |

- 2. Insert the USB flash to the USB port.
- Press DEL key after the power-on to enter the BIOS, go to Boot page and set the Boot mode select to Legacy mode. Then press F10 key to save settings and exit. If the BIOS doesn't show Boot mode select, it's already set to Legacy by default and then please ignore this step.

| Aptio Setup Utilit<br>Main Advanced Boot Security                                              | y – Copyright (C) 2015 American Me<br>Save & Exit                     | gatrends, Inc.                                                                                                    |
|------------------------------------------------------------------------------------------------|-----------------------------------------------------------------------|----------------------------------------------------------------------------------------------------|
| Boot Configuration<br>Bootup NumLock State<br>Fast Boot<br>Boot mode select                    | [On]<br>[Enabled]<br>[UEFI]                                           | Select boot mode<br>LEGACY/UEFI                                                                                                    |
| FIXED BOOT ORDER Priorities<br>Boot Option #1                                                  | [USB Hard Disk:UEFI: USB<br>2.0 USB Flash Drive 0.00,<br>Partition 1] |                                                                                                    |
| Boot Option #2<br>Boot Option #3<br>Boot Option #4<br>Boot Option #5                           | [Disabled]<br>Boot mode select<br>UEFI with CSM<br>LEPACY             |                                                                                                    |
| <ul> <li>UEFI Hard Disk Drive BBS Priorit</li> <li>UEFI USB Hard Disk Drive BBS Pri</li> </ul> | i UEFI<br>ori                                                         | <pre>++: Select Screen 14: Select Item Enter: Select +/-: Change Opt. F1: General Help F9: Optimized Defaults F10: Save &amp; Exit ESC: Exit</pre> |
| Version 2.17.1249                                                                              | . Copyright (C) 2015 American Mega                                    | trends, Inc.                                                                                                    |

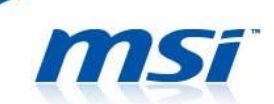

4. Power on the laptop and press F11 key to open the Boot Menu. Then, select to USB flash disk. Note 1: On some models, you may need to change the boot priority to show your USB device. Note 2: Please make sure the AC power is plugged in.

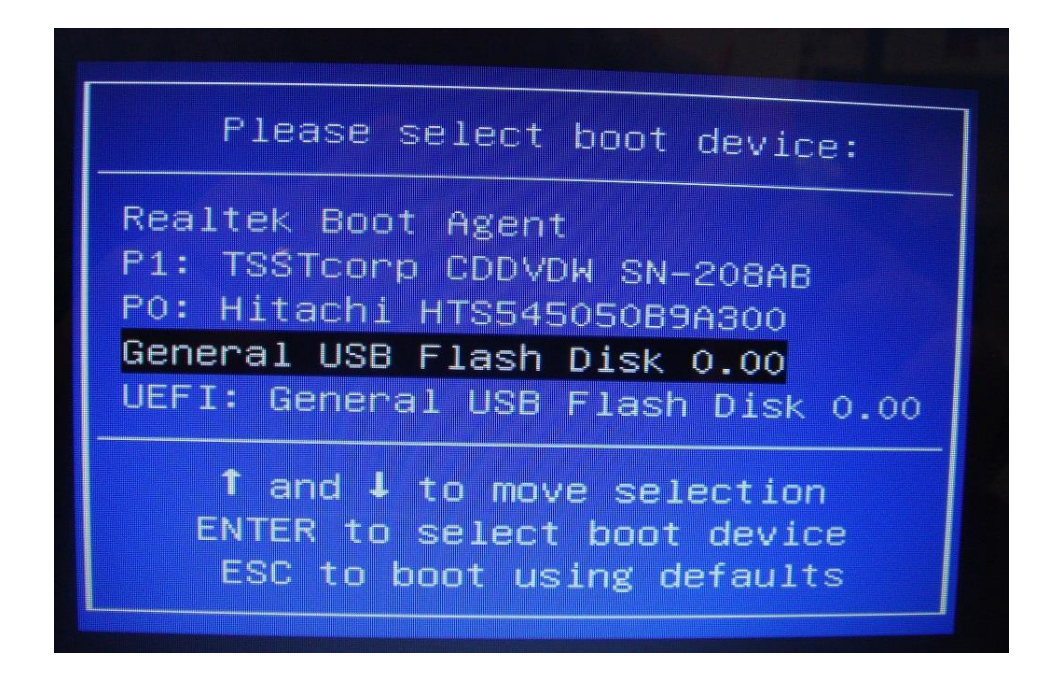

5. Press Enter key and then select "FreeDOS Safe Mode (don't load any drivers)".

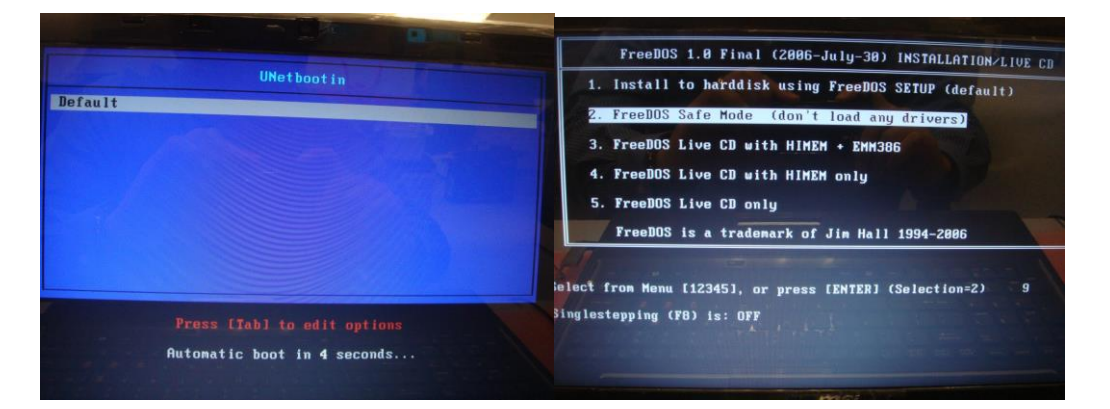

6. Find and switch to the correct drive name. Here is an example. Type **C**: under DOS prompt A:\>, and you should be able to see the files that you saved. Execute the batch file FLASH.BAT.

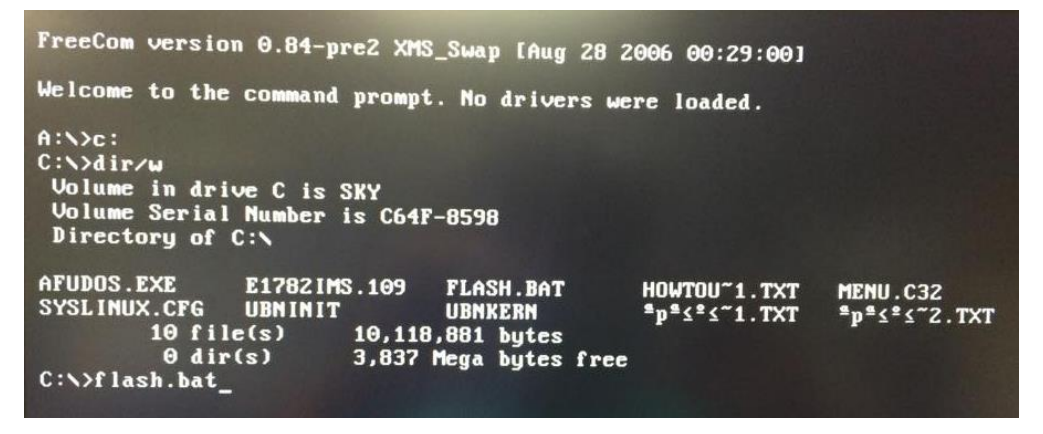

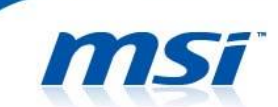

- 7. Wait for a couple of seconds to complete the BIOS update procedure.
- \* DO NOT power off the notebook while this BIOS is updating
- 8. Power off the notebook after the BIOS update procedure is completed.
- 9. Then power on again and press DEL key to enter the BIOS screen.

Note: If your booting procedure was stuck as shown in following picture, press F1 key to enter the BIOS setting page

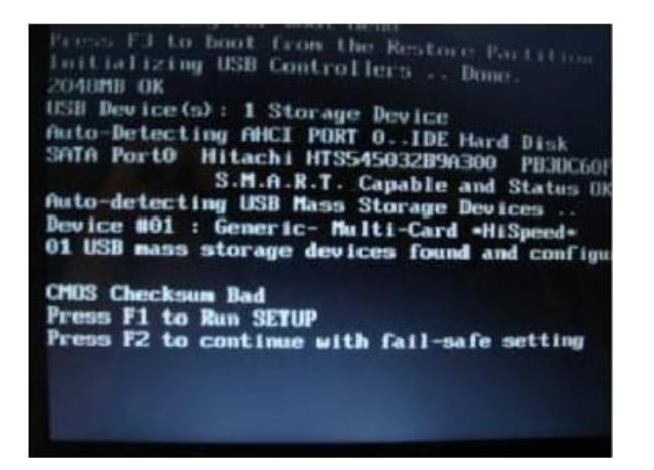

10. Select Load Setup Defaults and press Enter key to load BIOS default settings.

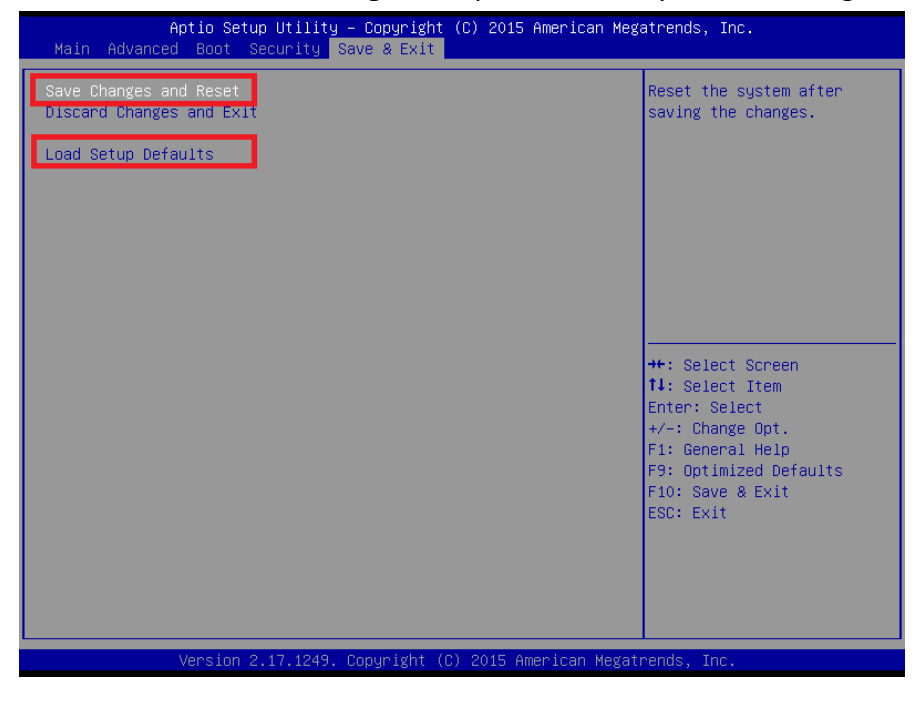

11. Select Exit &Save Changes and press Enter key to save changes and exit.